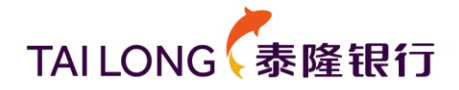

# 泰隆银行版网银客户端使用手册

版本: V1.1

# 浙江泰隆商业银行股份有限公司

2020年12月18日

# TAILONG

# 目录

| 1                                      | 客户端简介 3                                                                                                    |
|----------------------------------------|----------------------------------------------------------------------------------------------------|
| 2                                      | 适用的操作系统3                                                                                                    |
| 3                                      | 客户端安装 3                                                                                                    |
|                                        | <b>3.1</b> WINDOWS 客户端安装手册3                                                                                                    |
|                                        | 3.2 MAC版客户端安装注意事项5                                                                                                    |
| 4                                      | 客户端启动                                                                                                    |
|                                        | 4.1 WINDOWS 版客户端启动7                                                                                                    |
|                                        | <b>4.2</b> MAC 版客户端启动                                                                                                    |
| 5                                      | 客户端登录                                                                                                    |
|                                        | 5.1 母行、村行切换8                                                                                                    |
|                                        | 5.2 个人网银、企业网银切换9                                                                                                    |
|                                        | 5.3 普通登录、U-Key 登录切换10                                                                                                    |
|                                        | 5.4 多村行客户登录选择11                                                                                                    |
|                                        | 5.5 多账户同时登录12                                                                                                    |
|                                        | 5.6 登录选择保存功能12                                                                                                    |
| 6                                      | 客户端退出登录13                                                                                                    |
| 7                                      | 客户端设置 13                                                                                                    |
| 8                                      | 网银助手 14                                                                                                    |
| 9                                      | 在线客服                                                                                                    |
| 10                                     |                                                                                                    |
|                                        | )关闭客户端 16                                                                                                    |
| 11                                     | ) 关闭客户端                                                                                                    |
| 11<br>12                               | ) 关闭客户端                                                                                                    |
| 11<br>12<br>13                         | <ul> <li>2 关闭客户端</li></ul>                                                                                                    |
| 11<br>12<br>13<br>14                   | <ul> <li>2 关闭客户端</li></ul>                                                                                                    |
| 11<br>12<br>13<br>14                   | ) 关闭客户端       16         : 查看客户端版本.       17         : 客户端升级.       18         : 常见问题.       19         : 小窍门.       19         14.1用网银助手解决无法输入登录密码、提示未安装驱动问题.       19                                                                                                    |
| 11<br>12<br>13<br>14                   | ) 关闭客户端       16         1 查看客户端版本.       17         2 客户端升级.       18         3 常见问题.       19         4 小窍门.       19         14.1 用网银助手解决无法输入登录密码、提示未安装驱动问题.       19         14.2 用网银助手解决网银域名 DNS 解析问题.       20                                                                                          |
| 11<br>12<br>13<br>14                   | 2) 关闭客户端       16         1       查看客户端版本.       17         2: 客户端升级       18         3: 常见问题       19         4: 小窍门       19         14.1 用网银助手解决无法输入登录密码、提示未安装驱动问题       19         14.2 用网银助手解决网银域名 DNS 解析问题       20         5: 查看公告       21                                                            |
| 11<br>12<br>13<br>14<br>14<br>15<br>16 | 2) 关闭客户端       16         1 查看客户端版本.       17         2: 客户端升级.       18         3: 常见问题.       19         4: 小窍门.       19         14. 1 用网银助手解决无法输入登录密码、提示未安装驱动问题.       19         14. 2 用网银助手解决网银域名 DNS 解析问题.       20         5 查看公告.       21         5 卸载客户端.       22                                 |
| 11<br>12<br>13<br>14<br>14<br>15<br>16 | 2) 关闭客户端       16         查看客户端版本.       17         2: 客户端升级       18         3: 常见问题       19         4. 小窍门       19         14. 1 用网银助手解决无法输入登录密码、提示未安装驱动问题       19         14. 2 用网银助手解决网银域名 DNS 解析问题       20         5: 查看公告       21         5: 卸載客户端       22         16. 1 卸载 WINDOWS 版客户端       22 |

# TAILONG

## 1 客户端简介

泰隆银行网银客户端是为泰隆个人网银、企业网银提供的全新网银使用工具, 其内嵌浏览器专用于访问泰隆网银系统,访问泰隆网银不再依赖于用户电脑本地 安装的 IE 浏览器、360 浏览器等。用户在泰隆网站上下载客户端并安装后,该 客户端可支持如下泰隆网银应用:

● 浙江泰隆商业银行股份有限公司(母行): 个人网银、企业网银

● 泰隆村镇银行(所有村行): 个人网银、企业网银

泰隆银行网银客户端安装包集成了泰隆网银所需要的 U-Key 驱动、安全控件、下证控件和网银助手,用户只需下载安装该客户端即可,无需单独下载。

泰隆银行不定期地优化网银客户端的用户体验,泰隆银行发布版本升级后, 用户的网银客户端启动时将收到升级提醒,请您点击"立即升级"以获得最佳使 用体验。

# 2 适用的操作系统

该客户端适用于:

- Windows 10, 32 位/64 位
- Windows 8, 32 位/64 位
- Windows 7, 32 位/64 位
- Window XP
- Mac OS 10.9 及以上
- 3 客户端安装

## 3.1 Windows 客户端安装手册

客户端安装包下载后,双击进行安装,请按如下步骤操作:

(1) 按提示关闭所有浏览器后,点击确定。

| 温馨提示 |                                                         |
|------|---------------------------------------------------------|
|      | 为保证安装顺利进行,请关闭<br>所有浏览器,否则将强制关闭<br>浏览器 <b>!</b><br>取消 确定 |

(2) 进入下图页面后,点击立即安装。您也可以按您的喜好更换安装路径。

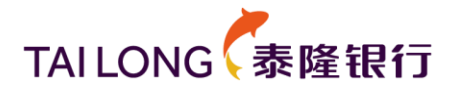

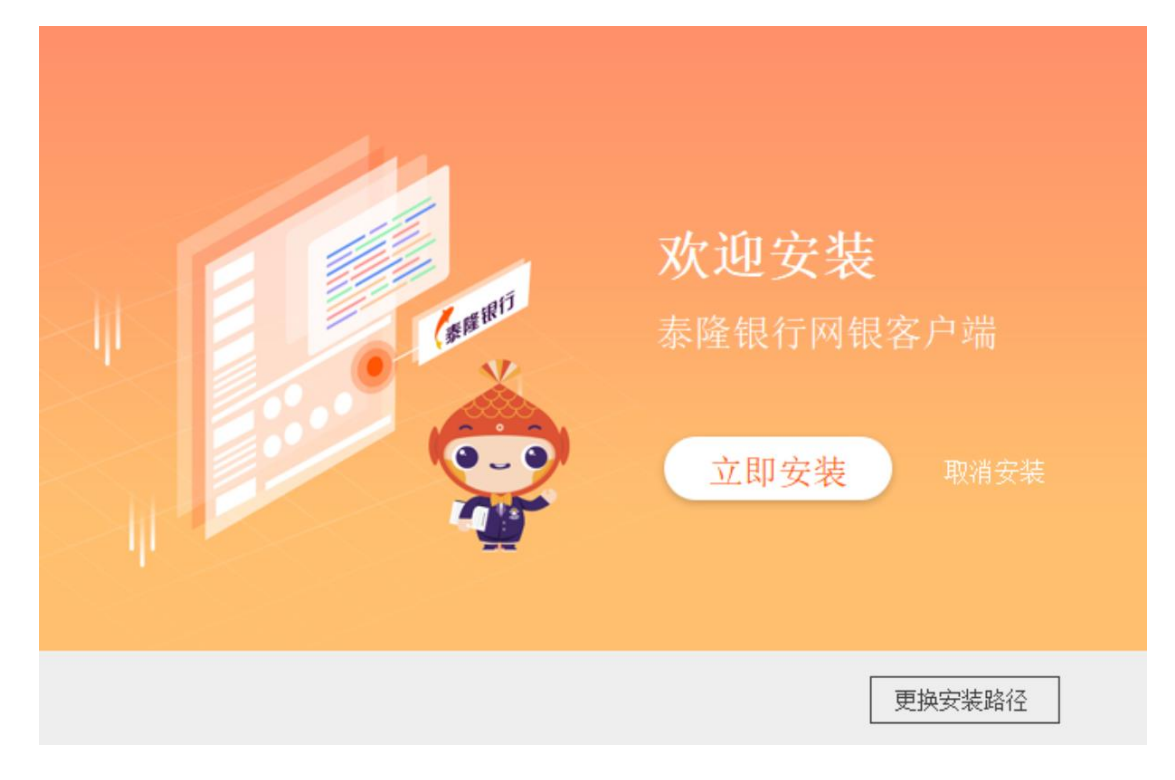

(3) 等待安装完成。

| <b>更 安 全</b><br>使用国密加密,直接与网银链接<br>无须担心虚假、钓鱼网站 | <br>3] |
|-----------------------------------------------|--------|
| 正在安装                                          | 22%    |

(4) 安装成功。您可以点击立即体验即可启动客户端,也可以点击暂不体 验关闭安装窗口。

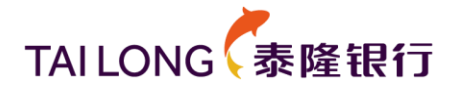

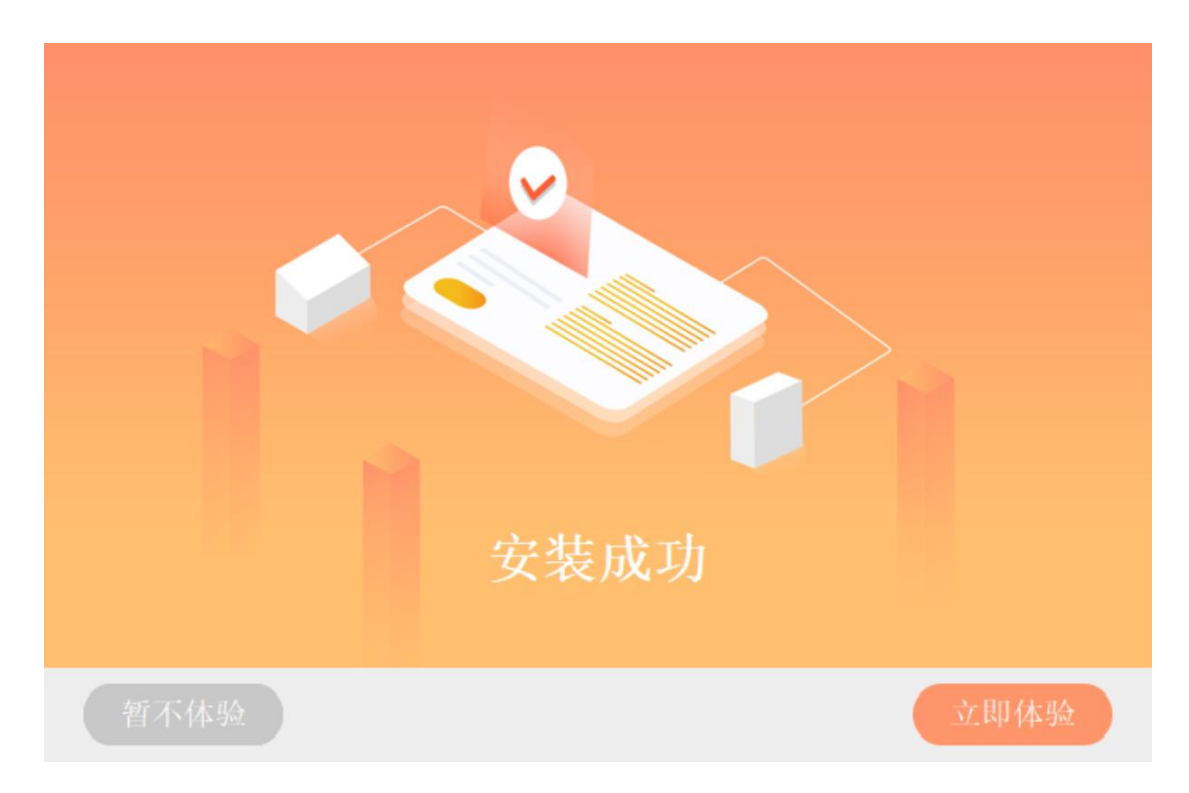

(5)点击立即体验后,客户端启动,启动后它自动开始网银助手检测,您 可等待它完成检测,也可点击停止检测关闭网银助手检测直接登录网 银。

| TAILONG《泰隆银行    | 切换到 村镇银行        | 母行个人                          |              |          |
|-----------------|-----------------|-------------------------------|--------------|----------|
|                 | ┃ 网银助手          | 100 C                         | ×            |          |
|                 |                 |                               | ł            | 企业网银     |
| 추도 바로 537 4명 명수 |                 | 79<br>%<br><sup>正在检测并修复</sup> | 亭止检测         | U-Key登录  |
| お开放网北区田川        | 5               |                               | 1            | E件号/账号   |
| 安全 / 便捷 / 覆     | 5.0             |                               |              |          |
| 所有问             | 题-              |                               |              | 忘记密码     |
| ۲               | ✓ 正常项目(10)      |                               |              | 立刻登录     |
|                 | 客户端版本<br>唯一识别ID |                               | 检测正常         |          |
|                 | 操作系统信息          |                               | 检测正常         |          |
|                 | 杀毒软件            |                               | 检测正常         |          |
|                 | 防火墙<br>证书下载控件   |                               | 检测正常<br>检测正常 | (文) 夏多>> |
| 首页 网银助手         | 在线客服常见问题        |                               |              |          |

# 3.2 Mac 版客户端安装注意事项

问题:安装网银客户端时报错"打不开 xxxxx,因为它来自身份不明的开发者"。

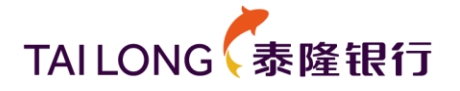

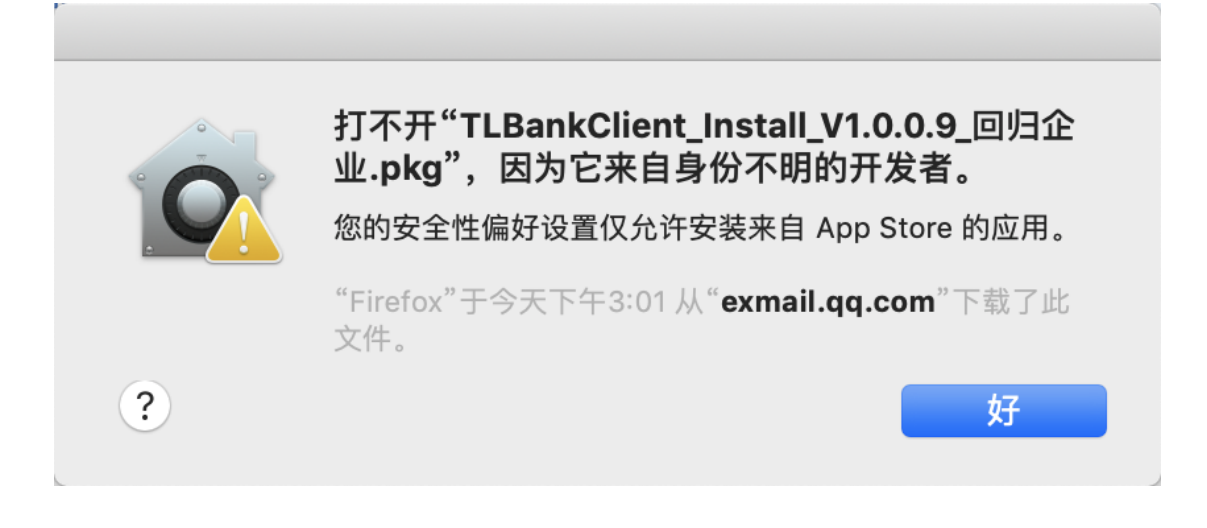

#### 解决步骤:

(1) 点击电脑左上角的苹果按钮,选择"系统偏好设置"后,打开"安全性与隐私"。

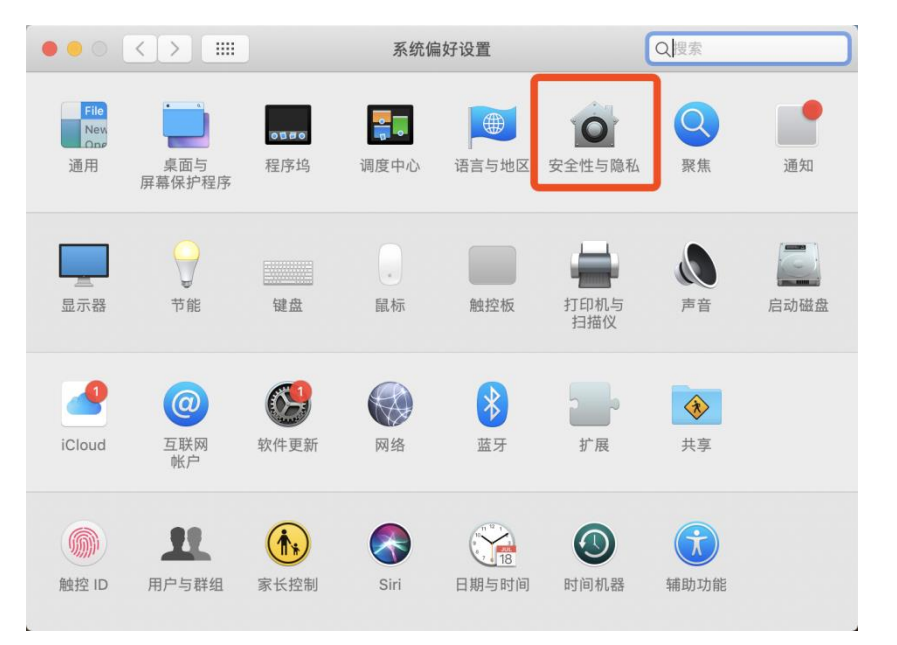

(2) 在"通用"中显示"已阻止打开 xxxxx,因为它来自身份不明的开发者",点击"仍要打开"。

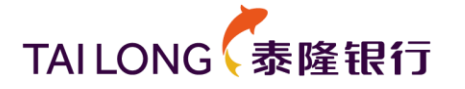

|                                                                      | 安全性与隐私                              | Q. 搜索          |
|----------------------------------------------------------------------|-------------------------------------|----------------|
| 通用                                                                   | 文件保险箱 防火墙 隐                         | 私              |
| 已经给此用户设定登录密码                                                         | 更改密码                                |                |
| 🗹 进入睡眠或开始屏幕                                                          | 保护程序 5分钟后 文 要求轴                     | 俞入密码           |
| 一 在屏幕锁定时显示信                                                          | 退 设定锁定信息                            |                |
|                                                                      |                                     |                |
|                                                                      |                                     |                |
|                                                                      |                                     |                |
|                                                                      |                                     |                |
|                                                                      |                                     |                |
| <b>公选目以下位署下载的应用</b>                                                  |                                     |                |
| 允许从以下位置下载的应用<br>● App Store                                          | :                                   |                |
| <b>允许从以下位置下载的应用</b><br>● App Store<br>○ App Store 和被认可               | ;<br>的开发者                           |                |
| 允许从以下位置下载的应用<br>● App Store<br>● App Store 和被认可<br>已阻止打开"TLBankClie9 | :<br>的开发者<br>_回归企业.pkg",因为来自身份不     | N明的开发者。  仍要打开  |
| ん许从以下位置下载的应用<br>● App Store<br>● App Store 和被认可<br>已阻止打开"TLBankClie9 | :<br>的开发者<br>_回归企业.pkg",因为来自身份不<br> | ∾明的开发者。   仍要打开 |
| ん许从以下位置下载的应用<br>● App Store<br>● App Store 和被认可<br>已阻止打开"TLBankClie9 | :<br>的开发者<br>_回归企业.pkg",因为来自身份不     | ~明的开发者。   仍要打开 |

(3) 选择"仍要打开"后,系统提示"xxxxx 来自身份不明的开发者。您 确定要打开它吗?"点击"打开"。

|   | <b>"TLBankClient_Install_V1.0.0.9_回归企<br/>业.pkg"来自身份不明的开发者。您确定要打开它<br/>吗?</b><br>打开"TLBankClient_Install_V1.0.0.9_回归企业.pkg"将始终<br>允许它在这台 Mac 上运行。 |  |  |
|---|----------------------------------------------------------------------------------------------------|--|--|
| ? | "Firefox"于今天下午3:01 从" <b>exmail.qq.com</b> "下载了此<br>文件。<br>打开 取消                                                                                  |  |  |

(4) 继续按提示完成安装。

# 4 客户端启动

## 4.1 Windows 版客户端启动

启动客户端有以下两种方式:

(1) 点击桌面的"泰隆银行网银客户端"快捷方式:

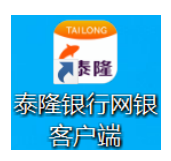

# TAILONG

(2) 点击 Windows 开始菜单"泰隆银行网银客户端"程序组中的"泰隆银行网银客户端"。

#### 4.2 Mac 版客户端启动

打开"访达",进入"应用程序",找到"泰隆银行网银客户端",双击打 开。

| •••                      | く 〉 应用程序                    | ∷≡ ≎              | ₾ ⊘ ☺~ ٩      |
|--------------------------|-----------------------------|-------------------|---------------|
| 个人收藏                     | 名称                          | ∧ 修改日期            | 大小 种类         |
| 🕟 隔空投送                   |                             | 2020-0104 1 1 100 | TOOLO ITUITI. |
|                          | 📅 日历                        | 2020年1月1日下午4:00   | 15.2 MB 应用程序  |
| <ul> <li>最近项目</li> </ul> | ❷ 时间机器                      | 2020年1月1日下午4:00   | 1.2 MB 应用程序   |
| ▲ 应用程序                   | > 📷 实用工具                    | 2020年1月1日下午4:00   | 文件夹           |
|                          | ■■ 视频                       | 2020年1月1日下午4:00   | 79.6 MB 应用程序  |
| ■ 杲田                     | 🌄 泰隆银行网银客户端                 | 今天 下午 1:41        | 171.2 MB 应用程序 |
| 🗅 文稿                     | : 提醒事项                      | 2020年1月1日下午4:00   | 14.1 MB 应用程序  |
| ① 下去                     | 👜 通讯录                       | 2020年1月1日下午4:00   | 15.6 MB 应用程序  |
| U 40                     | 🛄 图书                        | 2020年1月1日下午4:00   | 85.3 MB 应用程序  |
| iCloud                   | 📅 图像捕捉                      | 2020年1月1日下午4:00   | 3.2 MB 应用程序   |
| ○ iCloud 云舟              | 🜊 微信                        | 2020年11月24日下午8:24 | 141.2 MB 应用程序 |
|                          | / 文本编辑                      | 2020年1月1日下午4:00   | 2.6 MB 应用程序   |
| 位置                       | ⑥ 系统偏好设置                    | 2020年1月1日下午4:00   | 2.7 MB 应用程序   |
|                          | ○ 信息                        | 2020年1月1日下午4:00   | 7.3 MB 应用程序   |
| □ 1/1 PE =               | 💌 迅雷                        | 2020年3月23日上午10:45 | 47.2 MB 应用程序  |
| ⊖ EFI ≜                  | 🗾 音乐                        | 2020年1月1日下午4:00   | 109.3 MB 应用程序 |
| 🖨 ВООТСА                 | 🔤 邮件                        | 2020年1月1日下午4:00   | 26 MB 应用程序    |
|                          | 🧾 Macintosh HD > 🛅 应用程序 > 🔚 | - 泰隆银行网银客户端       |               |

#### 5 客户端登录

使用网银客户端登录时,请您按如下顺序选择您要登录的网银:

- (1) 选择登录泰隆母行、村行;
- (2) 选择登录个人网银、企业网银;
- (3) 选择登录方式:普通登录、U-Key 登录(需插入泰隆 U-Key)
- (4)如果您在2家及以上泰隆村镇银行签约了个人网银(或企业网银), 点击立刻登录后,将需要您选择登录哪一家村行。

具体操作,请参考以下章节的指引。

#### 5.1 母行、村行切换

(1) 客户端初次安装打开后,默认为浙江泰隆商业银行股份有限公司(母行)登录界面,如下图所示,左上角图标为泰隆银行 logo,左侧切换按钮为"切换到村镇银行":

# TAILONG

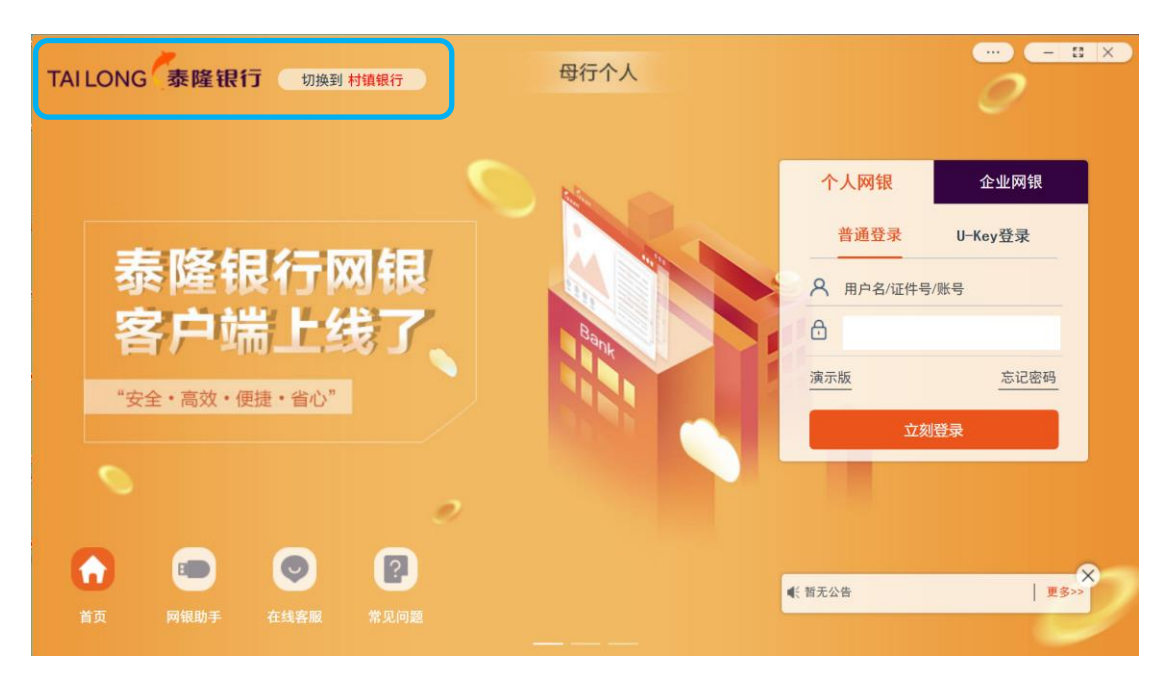

(2) 点击"切换到村镇银行"后,登录界面即切换到泰隆村镇银行登录界面,如下图所示,左上角图标为泰隆村镇银行 logo,左侧切换按钮为"切换到泰隆银行":

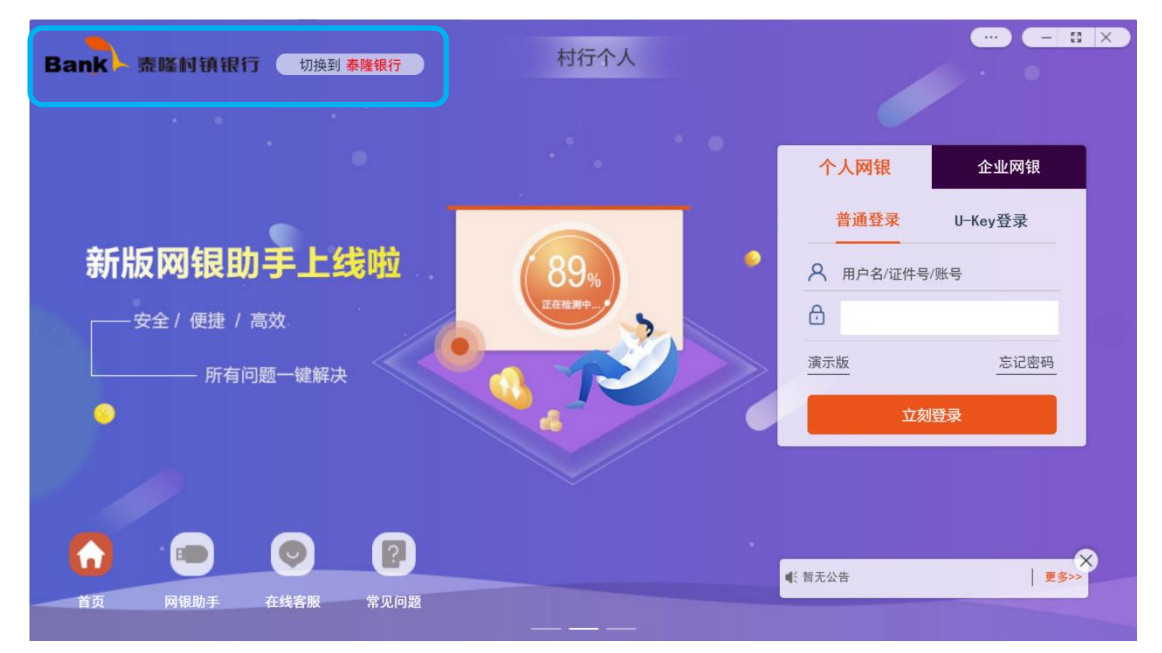

## 5.2 个人网银、企业网银切换

(1) 下图所示为母行个人网银登录:

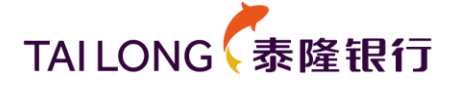

| TAILONG 泰隆银行 切换到村镇银行                                                                                                    | 母行个人 | - = = ×                                             |
|----------------------------------------------------------------------------------------------------|------|-----------------------------------------------------|
| 泰隆银行网银<br>客户端上线了、<br>* <sub>安全·高效·便捷·省</sub> 心*                                                                                                    |      | <ul> <li> <b>个人网银</b> <ul> <li></li></ul></li></ul> |
| Image: Constraint of the second second se |      | ▲: 智无公告                                             |

(2) 点击上图中紫色块"企业网银"后,切换为母行企业网银登录:

| TAILONG 泰隆银行 切换到村镇银行                                 | 母行企业 |                                                                                                    |
|------------------------------------------------------|------|----------------------------------------------------------------------------------------------------|
| 泰隆银行网银<br>客户端上线了、<br><sup>*</sup> 安全 · 高效 · 便捷 · 省心" |      | 个人网银       企业网银         普通登录       U-Key登录         合       账号/客户号/企业别名         企       用户号         合       二         演示版       立刻登录 |
| ご     ご     ご       首页     阿银助手     在线客服     常见问题    |      | K 前无公告 夏多>>                                                                                                    |

## 5.3 普通登录、U-Key 登录切换

(1)下图所示为企业网银普通登录,您需要手工输入账号(或客户号、企业别名)、用户号、密码后点击立刻登录。

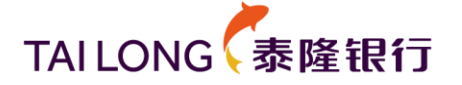

| TAILONG 泰隆银行 切换到村镇银行                          | 母行企业 | - = = ×                                                                                                    |
|-----------------------------------------------|------|----------------------------------------------------------------------------------------------------|
| 泰隆银行网银<br>客户端上线了、<br><sup>*安全·高效·便捷·省心*</sup> |      | 个人网银       企业网银         普通登录       U-Key登录         ▲       账号/客户号/企业别名         ▲       照户号         ☆       照方版         立刻登录 |
| 首页         网银助手         在线客服         常见问题     |      | ●                                                                                                    |

(2) 下图所示为企业网银 U-Key 登录,客户端自动从您插入的企业 U-Key 中识别您企业的客户号、用户号,您只需输入登录密码后点击立刻登录即可。

| TAILONG 泰隆银行 切换到村镇银行 |              |         | × |
|----------------------|--------------|---------|---|
|                      | 个人网银         | 企业网银    |   |
|                      | 普通登录         | U-Key登录 |   |
|                      | 🗖 u-key 已插入  | C       |   |
| 泰隆银行网银               | & 2620293492 | ©       |   |
| <b>客户端上线了</b>        | 2 003        |         |   |
|                      | 8            |         | 9 |
| "安全・高效・便捷・省心"        | 演示版          |         |   |
|                      | 立刻           | 则登录     |   |
| 2                    |              |         |   |
|                      |              |         | × |
| 首页 网银助手 在线客服 常见问题    | ● 暂无公告       | 更多>>    |   |
|                      |              |         |   |

#### 5.4 多村行客户登录选择

- (1) 如果您只在一家泰隆村镇银行签约了网银,则您将直接登录到这家村 镇银行。
- (2)如果您在2家及以上泰隆村镇银行签约了个人网银(或企业网银), 点击立刻登录后,将需要您选择登录哪一家村行,见下图,请您选择 一家村行后点击确定,即可登录选定的村行。

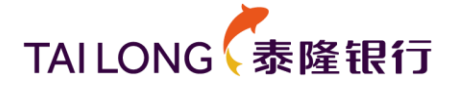

| Bank 泰隆村镇银行 切换到泰隆银行                   | 村行企业                         |                                                  |
|---------------------------------------|------------------------------|--------------------------------------------------|
|                                       | 请选择您要登录的银行 🛛 🗙               |                                                  |
| ************************************* | ● 浙江庆元泰隆村镇银行<br>○ 陕西句阳泰隆村镇银行 | 个人网银         企业网银           普通登录         U-Key登录 |
|                                       | ● 構定 常報 人<br>成習 录 ■ 日本学校会    | ▲     2620       ▲     001       ▲               |
|                                       |                              | <u>演示版</u><br>立刻登录                               |
|                                       |                              | ▲ 前无公告                                           |

(3) 进入网银后,您可以查看左上角的"欢迎登录 xxxx 泰隆村镇银行企业网上银行!"即为您登录时选择的村行。

|        |                   |                              |                               |                    | - a ×             |
|--------|-------------------|------------------------------|-------------------------------|--------------------|-------------------|
|        | 於迎登录映西旬阳泰隆村镇银行企业网 | 上银行!                         | 预留信号                          | 8:点此设置预留信息!  安全退出  | ¥.==              |
|        | 首页 账户管理 转账汇       | 款 投资理财 贷款业务 电子汇3             | 夏 国际结算 特色业务 电子对账              | 设置中心 指令中心          |                   |
|        | 40                |                              |                               | 查看更多               |                   |
|        |                   |                              | -                             |                    |                   |
| Bank 😵 | 方法                |                              |                               |                    | 1                 |
|        | 上午好! 上次登录         | 时间:                          | 9155                          | 1/15 00            | 6                 |
|        | 2020-06           | -19                          | 局面目的語言への                      | 1240               | 快                 |
|        |                   |                              |                               | 日告告 01             | 菜                 |
|        | P* 🗖              | 15                           | 仅9月17日至9月21                   | DAE                |                   |
|        |                   |                              | 立即认购                          | >                  |                   |
|        |                   |                              |                               |                    | -                 |
|        |                   |                              |                               |                    |                   |
|        | ④ 行内转账            | ③ 跨行转账                       | <b>全业贷款</b>                   | ● 电子储蓄<br>电子储蓄说明   |                   |
|        | 7*24小时            | 资金来往                         | 轻松查询                          | 随心所欲               |                   |
|        | 方便快捷              | 简单高效                         | 便捷还款                          | 理财助手               |                   |
|        | 行内转账              | 跨行转账                         | 企业贷款                          | 电子储蓄               |                   |
|        |                   |                              |                               |                    |                   |
|        |                   |                              |                               |                    |                   |
|        | 20                | 15 浙江泰隆商业银行版权所有   浙ICP备11018 | 676号   陕西省安康市旬阳县商贺大街200号   邮) | 扇: 725700          |                   |
|        |                   |                              |                               |                    |                   |
|        |                   |                              |                               |                    |                   |
|        |                   |                              |                               |                    |                   |
|        |                   |                              |                               |                    |                   |
|        |                   |                              |                               |                    |                   |
|        |                   |                              |                               | 和同時中心。 网络日本内部      |                   |
|        |                   |                              |                               | TRANS TO MATRIASES | 1.1.1.00 E.3 Max. |

#### 5.5 多账户同时登录

如果您同时需要登录个人网银、企业网银,或同时登录母行网银、村行网银, 或同时登录两个企业的网银(或两个个人网银),您可以按"客户端启动"章节 的启动方式打开两个客户端,然后分别登录。

#### 5.6 登录选择保存功能

您用网银客户端成功登录网银后,您的登录选择将在您的电脑本地留存,您

# TAILONG 泰隆银行

下次打开客户端时将直接使用已保存的登录选择,为您节省再次选择的时间。网 银登录成功后留存的登录选择包含以下项目:

- 母行、村行选择
- 个人网银、企业网银选择
- 普通登录、U-Key 登录选择

### 6 客户端退出登录

登录网银后,当您需要退出登录时,您可以点击右上角的"安全退出"即可 退出网银登录,客户端将回到登录界面。

您也可以简单地点击右上角的关闭按钮(x)关闭网银界面,客户端即退出 网银登录,回到登录界面。

|      |                                                                    | - • × |
|------|--------------------------------------------------------------------|-------|
|      | ★ 次迎型录形工業構造业銀行企业网上銀行! 預備信息: 点此设置預備信息:   型   安全迎出                   |       |
|      | 首页 张卢智慧 转形正数 投资理财 贷款业务 电子汇制 圆蒜结算 特色业务 电子对账 设置中心 指 <del>导中心</del>   |       |
|      | 本石敷小は塩   動介明語 +   电子目单   阿銀の語管題   阿銀回車   代表明道下数5万円                 |       |
| Bank | 日報告询                                                               |       |
|      | 近期的融查的 历史明显查询 交易的图下载                                               | B     |
|      | 安全退出                                                               | 快渡菜   |
|      |                                                                    |       |
|      | 就是这么轻松!                                                            |       |
|      |                                                                    |       |
|      | 您即将退出网银,请确认是否退出?                                                   |       |
|      | 2.4功能所         安全退出         取消           3.近期明祖                    |       |
|      | 4.历史明组<br>5.近期明细                                                   |       |
|      | 6.电子回答<br>7.打印支持                                                   |       |
|      |                                                                    |       |
|      | 2015 浙江等建商业银行版权所有 [ 浙ICP备11018676号 ] 浙江省公州市陷桥区南省大道188号   邮箱:318050 |       |
|      |                                                                    |       |
|      |                                                                    |       |
|      | 朝助中心 网眼地图 含在线路服                                                    |       |

## 7 客户端设置

点击客户端登录界面右上角的配置按钮("..."标识)即可进入客户端设置 界面,如下所示。您可以配置启动设置、关闭设置、网银助手检测频率、语言设 置等配置信息,并可检查客户端更新升级、查看客户端版本。

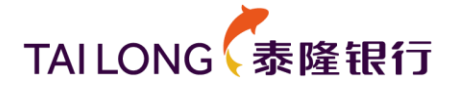

| TAILONG 条隆银行     | 切换到 村镇银行 田行个人              |                   |
|------------------|----------------------------|-------------------|
|                  | 客户端设置                      | × 📶               |
|                  | 启动设置<br><b>予机不启动 开机不启动</b> | 企业网银<br>录 U-Key登录 |
| 新版网银助引           | 关闭设置                       | (证件号/账号           |
| ┌───安全 / 便捷 / 高效 | ● 直接关闭程序                   |                   |
|                  | 网银助手自动检测频率                 | 忘记密码              |
|                  | ● 每天一次 每周一次 每月一次           | 立刻登录              |
|                  | 语言设置                       |                   |
|                  | ● 简体中文                     |                   |
|                  | 检查更新 版本: V1.0.0.           | 23<br>更多>>        |
| 首页 网银助手 在线琴      | 殿 常见问题                     |                   |

# 8 网银助手

泰隆银行网银客户端集成了网银助手功能,您可以点击登录页面左下角的 "网银助手图标"启动网银助手进行环境检测。

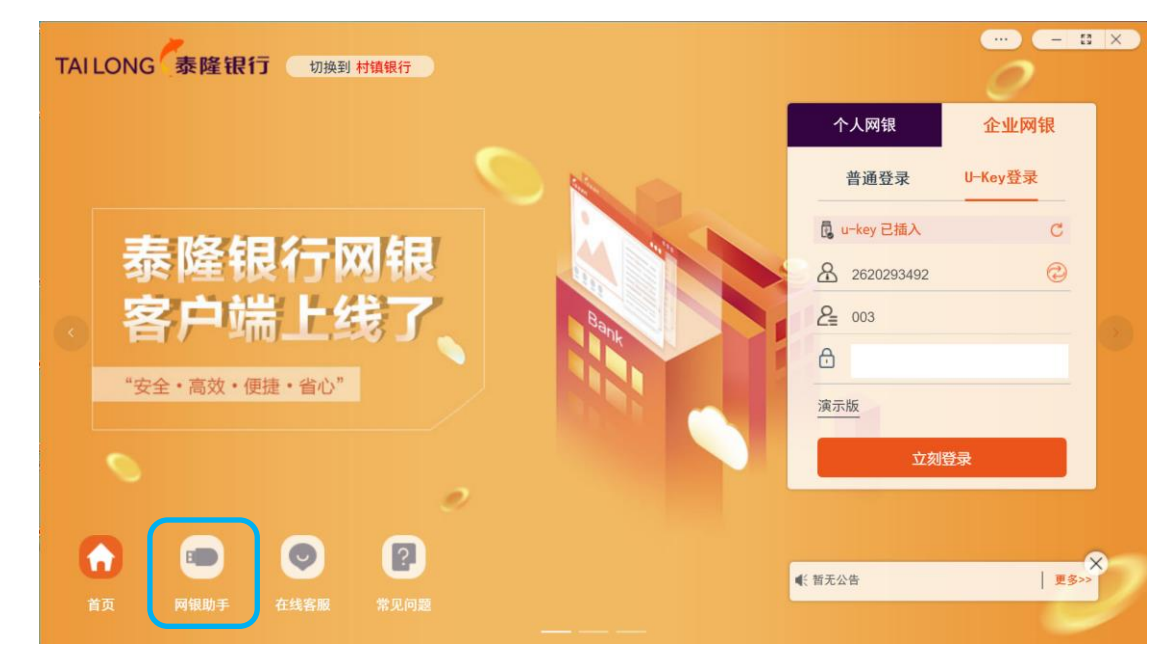

检测过程以百分比形式展示检测进度:

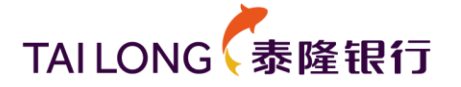

| TAILONG《泰隆银行 | 切换到村镇银行               | 母行个人    |              | - : ×     |
|--------------|-----------------------|---------|--------------|-----------|
|              | ┃ 网银助手                |         | ×            | ~ 小阪親     |
|              |                       | 79 %    | 停止检测         | 录 U−Key登录 |
| 新版网银助        | 3                     | 止在检测并修复 |              | '证件号/账号   |
| 安全 / 便捷 / 高  | 8                     |         |              | 忘记密码      |
|              | 正常项目(10) 客户端版本 唯一识别D  |         | 检测正常<br>检测正常 | 立刻登录      |
|              | 操作系统信息<br>杀毒软件<br>防火墙 |         | 检测正常检测正常检测正常 |           |
|              | 证书下载控件                |         | 检测正常         | 要多>>      |
| 首页 网银助手 谷    | 在线客服 常见问题             |         |              |           |

检测结束后,您可以向下滚动查看检测结果:

| TAILONG《泰隆银行( | 切換到 村镇银行 母行个人     |         |                |
|---------------|-------------------|---------|----------------|
|               | 网银助手              | ×       |                |
|               |                   | R.      | 企业网银           |
|               | 100%              | <b></b> | U-Key登录        |
| 新版网银剧马        |                   | /证件号/账  | <del>ष</del> ् |
| 安全/便捷/高效      | 遇到严重的错误,无法使用客户端。  |         |                |
| 所有问题-         | 提示项目(不影响客户端使用)(3) |         | 忘记密码           |
| ۲             | DNS解析             | 立刻登     | ₹              |
|               | 网银链接<br>最优链路      |         |                |
|               | ● 严重错误(1)         |         |                |
|               | 网络连接 严重错误         | _       | E RANN         |
| 首页 网银助手 在约    | 客服 常见问题           |         | 2317           |

# 9 在线客服

您可以点击登录页面左下角的"在线客服"进入在线客服页面向泰隆银行客 服人员进行咨询、获得在线帮助。

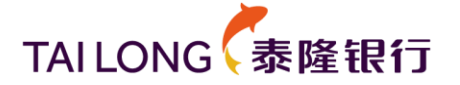

| TAI | LONG泰隆银行 切换到村镇银行  |              | 0       | : ×       |
|-----|-------------------|--------------|---------|-----------|
|     |                   | 个人网银         | 企业网银    | Ĩ         |
|     |                   | 普通登录         | U-Key登录 |           |
|     |                   | 🔒 u-key 已插入  | C       |           |
|     | 泰隆银行网银            | & 2620293492 | ©       |           |
|     | 客户端上线了            | 2 003        |         | 0         |
|     |                   | 8            |         |           |
|     | 安全・高效・使捷・省心       | 演示版          |         |           |
|     |                   | 反应           | 登录      |           |
|     | 0                 |              |         |           |
| 6   |                   | _            |         | $\propto$ |
| 1   | 前页 网银助手 在线客殿 常见问题 | ● 新无公告       | 更多>     |           |

|                               |                 |               | - 8 × |
|-------------------------------|-----------------|---------------|-------|
|                               |                 |               |       |
| TAILONG 泰隆银行 在线客服             |                 | 客服热线<br>95347 |       |
| 尊贵的客户,欢迎<br><mark>请选择以</mark> | 使用在线客服服务! 下服务 💙 |               |       |
| 个人业务           个人业务           | 公司业务            | 2             |       |
| 信用卡业务                         | 电子银行            | ī             |       |
|                               |                 |               |       |
|                               |                 |               |       |

# 10 关闭客户端

您可以通过两种途径关闭客户端:

(1) 在网银客户端登录界面上,您只需点击客户端右上角的关闭按钮(x) 即可关闭客户端。如果您已经登录网银,则退出登录后,客户端自动 回到登录界面后即可以关闭客户端。

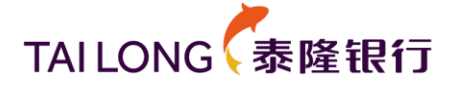

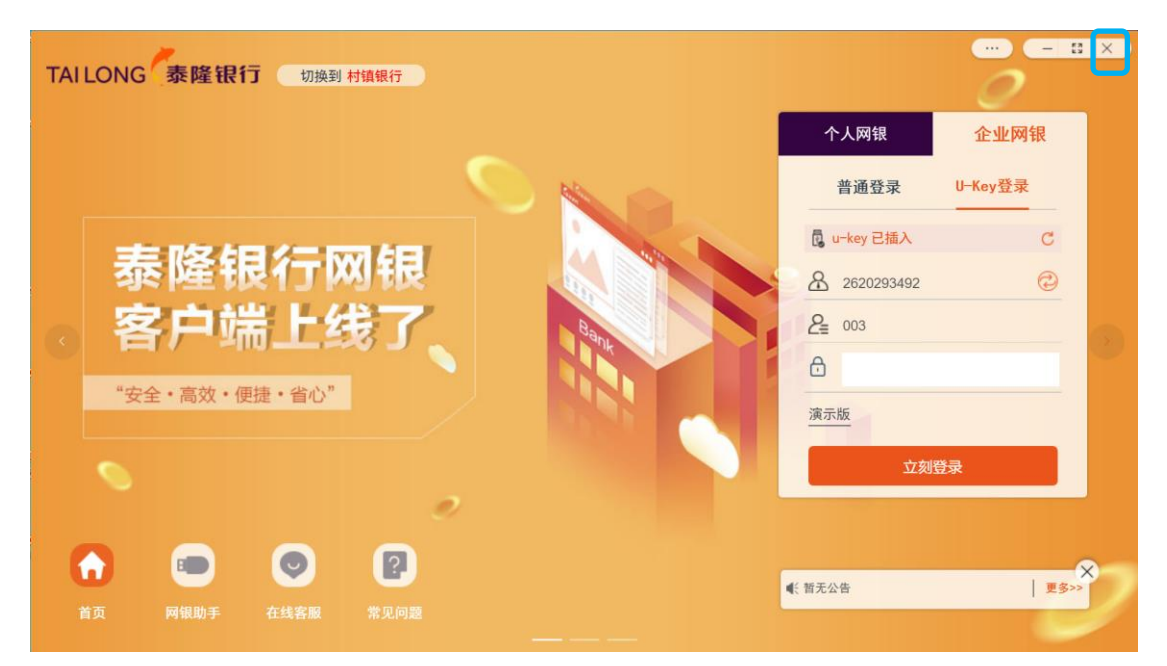

(2) 在 Windows 右下角的系统托盘内,右键点击泰隆银行网银客户端图标,然后点击"退出"按钮。

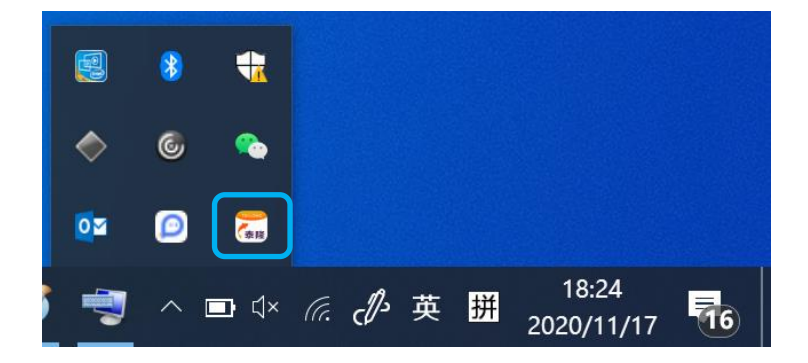

# 11 查看客户端版本

点击客户端登录界面右上角的配置按钮("..."标识)即可进入客户端设置 界面,在设置页面的右下角展示了客户端的版本号。

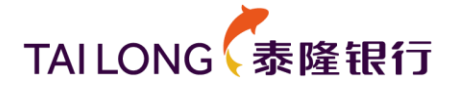

| TAILONG 泰隆银行 切换到树镇银行 母行个人                           |                     |
|-----------------------------------------------------|---------------------|
| 客户端设置                                               |                     |
| 启动设置<br>● 开机 <b>启动</b> 开机启动                         | ・ 企业网银<br>录 U-Key登录 |
| 新版网银助引<br><sub>关闭设置</sub><br>・ <sup>()</sup> 直接关闭程序 | 证件号/账号              |
| 所有问题 ○ 毎天一次 ● 毎月一次                                  | 忘记密码                |
| 语言设置<br>· 简体中文   繁体中文   English                     |                     |
| 合変更新         佐査更新         版本: V1.0.23               | (文) 更多>>            |
| 首页 网银助手 在线客廠 常见问题                                   |                     |

# 12 客户端升级

泰隆银行不定期地发布网银客户端的更新升级,为了获得最佳网银体验,当 收到客户端升级提示时,我们建议您选择立即更新。有时泰隆银行会推送强制更 新以解决客户端的问题或推出重要优化升级,请您配合升级。

客户端有以下两种更新方式:

(1) 自动检测更新

客户端每次启动时自动从服务器检查更新升级,如有更新升级,您的客户端 将在 Windows 桌面右下角提示您更新,您可以选择立即更新或以后再更新。

| <b>检测到可用更新</b><br>可升级版本: 1.0.0.23<br>1. 升级安全控件;<br>2. 优化U-Key登录体验;<br>3. 优化用户交互体验。 |              |
|------------------------------------------------------------------------------------|--------------|
|                                                                                    | 以后再说    立即升级 |

下图为 Mac 版的更新提示:

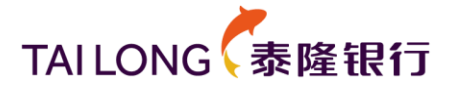

| TAILONG 泰隆银行 切換到 村镇银行 母行企业                      |               |
|-------------------------------------------------|---------------|
|                                                 | 个人网银 企业网银     |
|                                                 | 普通登录 U-Key登录  |
| <sup>● Mar</sup> ● U-Weye® への記述<br>● A RESERVER | ▲ 账号/客户号/企业别名 |
|                                                 | 2 用户号         |
| 合 市前入量录度形<br>暂不升级 立即升级 登录                       | <b>A</b>      |
| 操作更间率 登录更安全                                     | 演示版           |
|                                                 | 立刻登录          |
|                                                 |               |
|                                                 |               |
|                                                 |               |
|                                                 |               |
|                                                 |               |

#### (2) 手动检查更新

您也可以在客户端的设置页面点击"检查更新"按钮检查是否有可用的更新。

| TAILONG 泰隆银行   | 切换到 村镇银行 母行个人                                                      |                   |
|----------------|--------------------------------------------------------------------|-------------------|
|                | 客户端设置                                                              | ×                 |
|                | 启动设置<br>● 开机不启动 开机启动                                               | 全业网银<br>录 U-Key登录 |
| 新版网银助 <b>3</b> | 关闭设置 <ul> <li>直接关闭程序</li> <li>最小化到托盘</li> </ul>                    | "证件号/账号           |
| ● 所有问题-        | 网银助手自动检测频率<br><ul> <li>每天一次</li> <li>每周一次</li> <li>每月一次</li> </ul> | 忘记密码              |
|                | 语言设置<br>简体中文 繁体中文 English                                          |                   |
|                | <b>检查更新</b> 版本: V1.0.0                                             | 23<br>更多>>        |
| 首页 网银助手 在线器    | 客服 常见问题                                                            |                   |

### 13 常见问题

您可以点击登录页面左下角的"常见问题"进入常见问题页面,该页面以文 档形式向您展示一些网银常见问题的解决办法、使用帮助等,其中的内容泰隆银 行将会不定期更新。

14 小窍门

#### 14.1 用网银助手解决无法输入登录密码、提示未安装驱动问题

当客户端登录发生以下问题时,可以使用启动客户端内嵌的网银助手(客户端登录页面左下角"网银助手")进行修复。

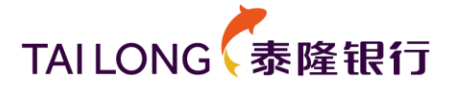

|                |                                       | 个人网银 企业网银                            |
|----------------|---------------------------------------|--------------------------------------|
| 个人网银 企业网银      | 个人网银企业网银                              | 普通登录 U-Key登录                         |
| 普通登录 U-Key登录   | 普通登录 U-Key登录<br>Du-key未插入 C           | 昆 u-key 未插入 C                        |
|                | ○ 用户名/证件号/账号 ② 尝                      | ▲ 账号/客户号/企业别名 ② ▶ 目户号                |
| ☐ 请点击网银助手检测安装! | 道。這点击网眼期手检测安装!<br>演示版 忘记密码            | 8                                    |
| 演示版 忘记密码       | 立刻登录                                  | 演示版                                  |
| 立刻登录           | 安全控件未安装或安装的控件版本过X<br>低,可通过"网银助手"进行修复。 | 业积显录<br>● 当前未安装驱动,可通过"网银即<br>手"进行修复。 |

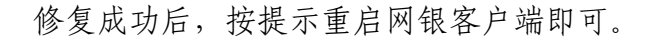

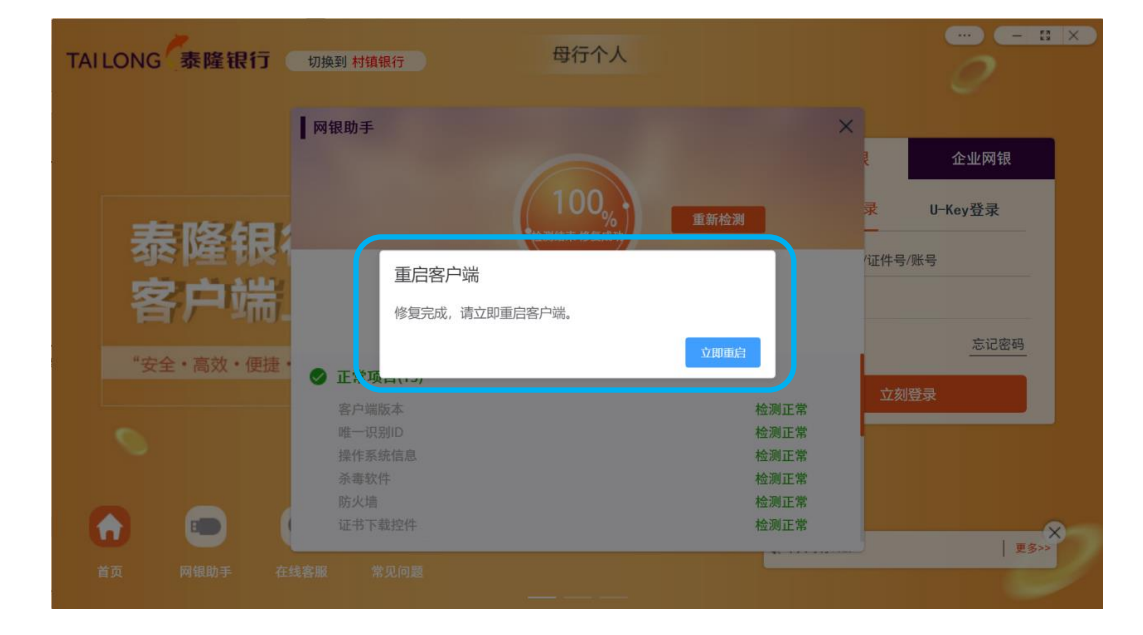

#### 14.2 用网银助手解决网银域名 DNS 解析问题

极少部分客户的网络会偶发能访问百度(www.baidu.com)、网易(www.163.com)等网站,但无法登录泰隆网银的问题。客户网络环境下的DNS服务解析不了泰隆网银域名(<u>https://ebank.zjtlcb.com/</u>)是出现该问题的常见原因。

发生这种问题时,您可以尝试用泰隆银行网银客户端内嵌的网银助手(客户 端登录页面左下角"网银助手")进行修复,网银助手发现不能解析泰隆网银域 名时,它将为您选择最优网银访问链路(电信、联通、移动),并在检测完成后 使用该最优链路登录泰隆网银,但该最优链路仅适用于本次登录,下次打开客户 端时依然默认使用泰隆网银域名进行访问,如果出现相同 DNS 解释问题,请您再 次启动网银助手进行检测修复。

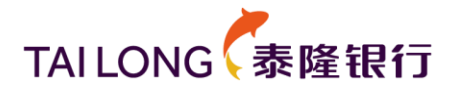

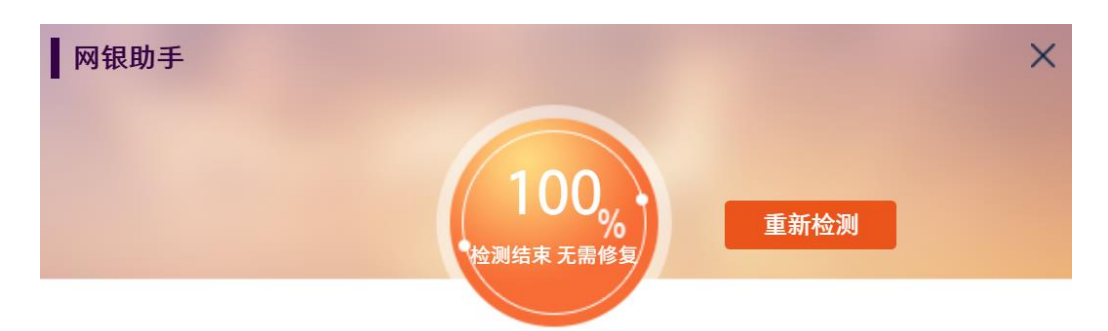

## 您可以正常使用客户端。

| 检测正常       |
|------------|
| 14 100 244 |
| 位测止常       |
| 检测正常       |
| 检测正常       |
|            |

# 15 查看公告

点击客户端登录界面右下角公告标题可以直接查看该公告,也可以点击"更 多"按钮打开公告主题列表,从列表中点击查看您感兴趣的公告详情。

**温馨提示:**母行、村行、个人网银、企业网银都有可能独立发布公告。在登录网银前,请您留意登录页展示的公告,以免错过银行重要公告信息。

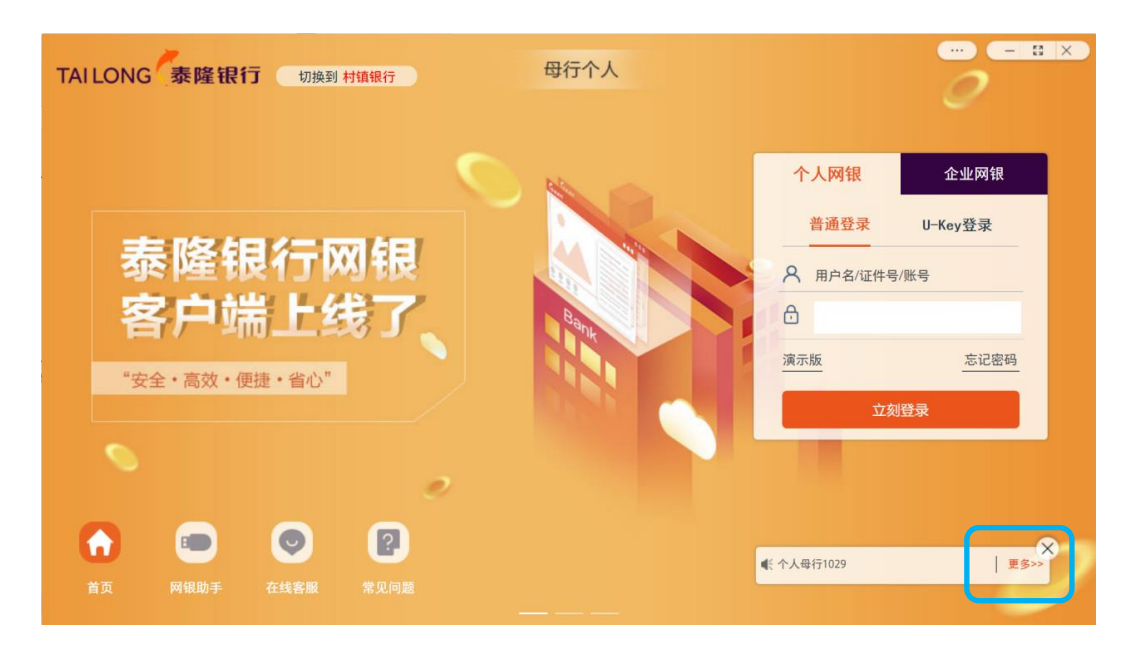

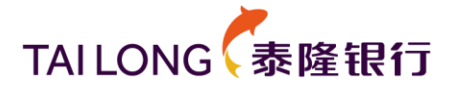

| TAI LONG 泰隆银行 切換到 村镇银行 母行个人 | - = ×          |
|-----------------------------|----------------|
|                             | ×              |
| ▶ 个人母行1029>>                | 1 企业网银         |
| ▶ 泰隆网银客户端上线了>>              | 录 U-Key登录<br>— |
| 安白兴                         | /证件号/账号        |
|                             | 忘记密码           |
| "安全・高效・便捷・                  | 立刻登录           |
| 0                           |                |
|                             |                |
|                             | ×              |
| 首页 网银助手 在线客服 常见问题           |                |

| TAILONG                               | 泰隆银行         | 切换到 村镇银行            | 母行个人                      |             |             |           | × |
|---------------------------------------|--------------|---------------------|---------------------------|-------------|-------------|-----------|---|
|                                       |              | ┃公告                 | 表際网現案白端上线了                | >           | <           | 企业网银      |   |
| -                                     | - 11/2 /-0 / |                     | 发布时间: 2020-11-17 13:56:17 |             | 录 U         | -Key登录    |   |
| ~ ~ ~ ~ ~ ~ ~ ~ ~ ~ ~ ~ ~ ~ ~ ~ ~ ~ ~ | 。 隆银<br>存端。  | 泰隆网银客户端上线了!         | 泰隆银行网银客户端正式上线<br>欢迎下载使用。  | 泰隆银行        | 位任号/账号<br>- | 忘记密码      |   |
| "安:                                   | 全・高效・便捷・     |                     |                           | 2020年11月17日 | 立刻登录        |           |   |
| <b>介</b><br>首页                        | 四     (      | <sub>线客服</sub> 常见问题 |                           |             |             | ×<br>更多>> | 7 |

# 16 卸载客户端

# 16.1 卸载 Windows 版客户端

如果您要卸载泰隆银行网银客户端,可按如下路径找到"泰隆银行网银客户端"程序项进行卸载操作:

- Windows 10 系统: "设置" → "应用"
- Windows 7、Windows 8: "控制面板" → "程序和功能"
- Windows XP: "控制面板" → "添加删除程序"

客户端卸载时不会同时卸载同步安装的泰隆银行 U-Key 驱动、安全控件、下 证控件(见下图),建议您不要卸载这三个软件,以保障您可以使用 IE 浏览器、

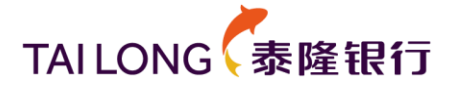

360 浏览器等访问泰隆银行网银。

| 6             | CryptoKit.CertEnrollment.Pro (仅用做移除) | 2020/11/17 |
|---------------|--------------------------------------|------------|
| 泰隆<br>TALLONG | 泰隆网银安全控件 6.3                         | 2020/11/17 |
| <b>T</b>      | 泰隆银行USB Key管理工具(飞天)(仅用做移除)           | 2020/11/17 |
| 秦隆            | 泰隆银行网银客户端                            | 2020/11/17 |

# 16.2 卸载 Mac 版客户端

在 Mac 系统中,按如下路径卸载网银客户端:访达 → 应用程序,定位到泰隆银行网银客户端,右键点击选择"移到废纸篓"即可卸载。

| •••           | く > 应用程序                                                                                                    | ≔≎                       |                                 |
|---------------|----------------------------------------------------------------------------------------------------|--------------------------|---------------------------------|
| 个人收藏          | 名称                                                                                                    | ^ 修改日期                   | 大小    种类                        |
| ◎ 隔空投送        |                                                                                                    | 2020 + 1/30 1 1 10.10    | 1.40 00 (2/17)12/3/             |
|               | ··· 启动台                                                                                                    | 2020年1月1日下午4:00          | 703 KB 应用程序                     |
| 2 最近项目        | 17 日历                                                                                                    | 2020年1月1日下午4:00          | 15.2 MB 应用程序                    |
| <b>人</b> 应用程序 | ◎ 时间机器                                                                                                    | 2020年1月1日下午4:00          | 1.2 MB 应用程序                     |
| - 4 m         | > 🔄 实用工具                                                                                                    | 2020年1月1日下午4:00          | 文件夹                             |
| ■ 米山          | ■1 视频                                                                                                    | 2020年1月1日下午4:00          | 79.6 MB 应用程序                    |
| > 文稿          | 🛛 🌄 泰隆银行网银客户端                                                                                                    | 今天·下午19·40               | 171.2 MB 应用程序                   |
| ① 下载          | : 提醒事项                                                                                                    | 打开                       | 14.1 MB 应用程序                    |
| - 1 m         | 回 通讯录                                                                                                    | 显示包内容                    | 15.6 MB 应用程序                    |
| Cloud         | 🛄 图书                                                                                                    | the true are left to the | 85.3 MB 应用程序                    |
| へ iCloud 云母   | 图像捕捉                                                                                                    | 移到发纸娄                    | 3.2 MB 应用程序                     |
|               | 🐑 微信                                                                                                    | 显示简介                     | 141.2 MB 应用程序                   |
| 2置            | ✓ 文本编辑                                                                                                    | 重新命名                     | 2.6 MB 应用程序                     |
|               | 🐵 系统偏好设置                                                                                                    | 正统"素修组行网组发白牌"            | 2.7 MB 应用程序                     |
|               | 🖸 信息                                                                                                    |                          | 7.3 MB 应用程序                     |
| 語             | 🕑 迅雷                                                                                                    | 复制                       | 47.2 MB 应用程序                    |
| ● 红色          | 🗾 音乐                                                                                                    | 制作替身                     | 109.3 MB 应用程序                   |
| - 10          |                                                                                                    | 快速查看                     | a a constant and a second state |
| ● 橙色          | A Macintosh HD > Macintesh HD > Macintesh HD > Mac | 14× 00                   |                                 |
|               | 0                                                                                                    | 共享                       | <b>,</b> +                      |
|               | 0 0                                                                                                    |                          |                                 |
|               | 浙江泰隆商业 用户认证系统                                                                                                    |                          | 添加快捷方式                          |